### EPS918\_Android 手机版使用说明

使用说明分别是下载安装激活流程、更换手机号流程、更换设备流程。

#### 一、下载安装激活流程

1、下载 EPS918\_Android 手机版 APP,下载路径:A、正德友邦官网 B、应用市场 2、点击安装 APP,如下图:

| 上午10:07 | * 🧟 💌 87% |
|---------|-----------|
|         |           |

| TE: | 德友邦 |
|-----|-----|
|-----|-----|

您要安装此应用吗?此应用不需要任何特殊权限。

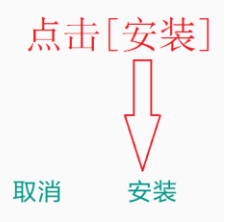

安装完成后,请给 VCI 盒子供上电源。

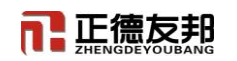

3、打开 APP, 点击[允许]。注意: 如遇到像以下有[拒绝]、[允许]的提示, 都选择[允许]。如下图:

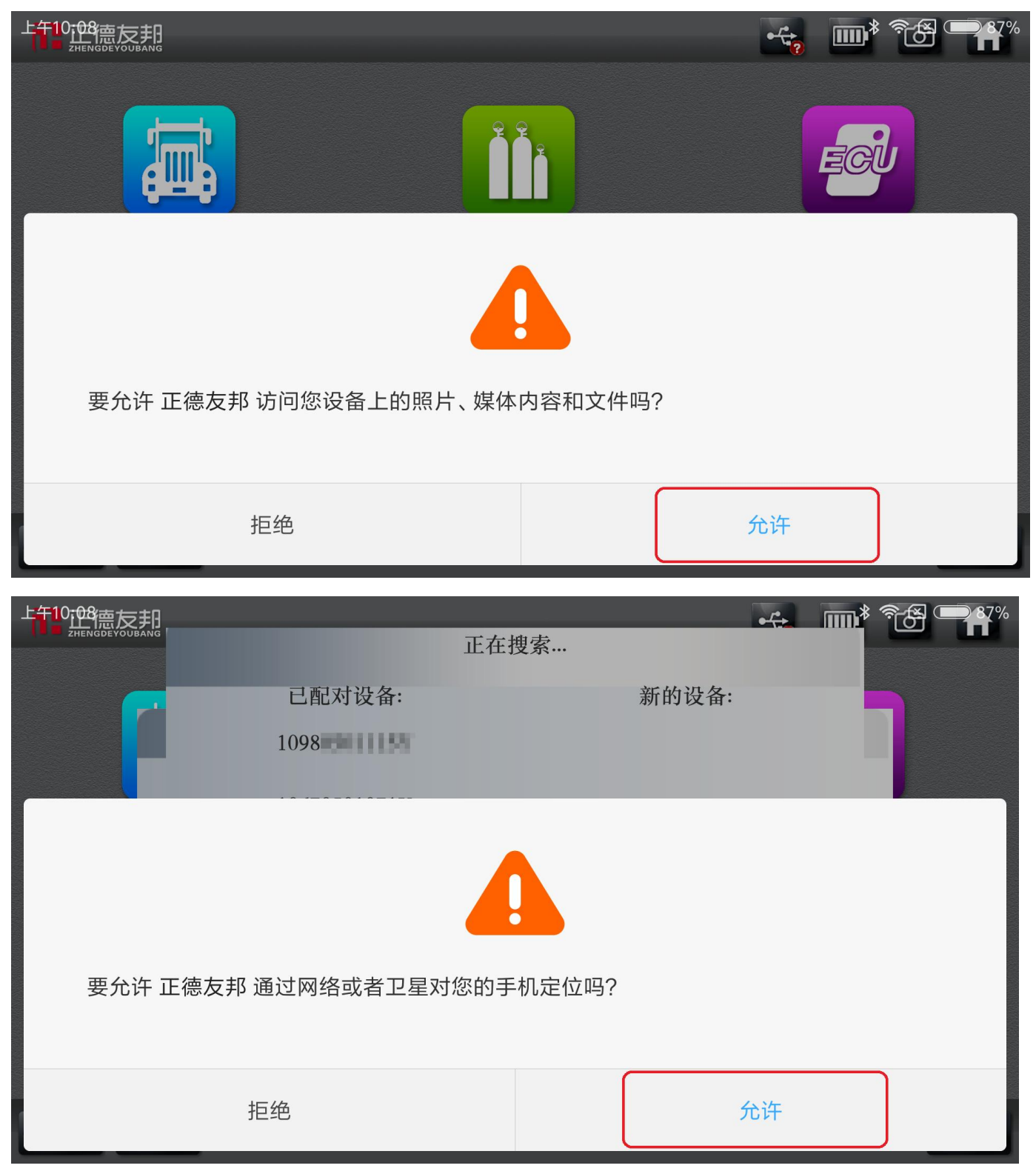

3、正在搜索 VCI 盒蓝牙,如下图:

|         |        | 正在搜索  |    |
|---------|--------|-------|----|
|         | 已配对设备: | 新的设备: |    |
|         |        | 10980 |    |
|         |        | 10670 |    |
|         |        | 10260 |    |
|         |        | 10260 |    |
|         |        | 10670 |    |
|         | 🧹 确 定  | 🗙 取 消 |    |
| ◆帮助 ▲ 升 |        |       | 退出 |

4、选择与 VCI 盒子序列号相同的蓝牙进行配对,如下图:

| 正德友邦.  | 正在配对设  | 备:10670 |      |
|--------|--------|---------|------|
|        | 已配对设备: | 新的设备:   |      |
|        |        | 10670   |      |
|        |        | 10980   |      |
|        |        | 10670   |      |
|        |        | 10670   |      |
|        | ✓ 确 定  | 🛛 🗙 取 消 |      |
| ◆帮助 全升 |        |         | 🐻 退出 |

# 5、点击[确定]激活设备,如下图:

正德友邦

| TE 正德友邦  |                     | *   | C <sup>o</sup> | <b>î</b> |
|----------|---------------------|-----|----------------|----------|
|          |                     |     |                |          |
|          |                     |     |                |          |
|          |                     |     |                |          |
|          |                     |     |                |          |
|          | 当前设备没有激活,点击"确认"前往页面 | 激活. |                |          |
|          |                     |     |                |          |
|          |                     | L2  |                |          |
|          |                     |     |                |          |
| ◇帮助 11分子 |                     |     | C              | 退出       |

6、请在"输入手机号"框内输入您的手机号码,然后点击[获取验证码]如下图:

|      | ]<br>G |        | 登录账号 |    |    | Ô    |     |
|------|--------|--------|------|----|----|------|-----|
| 公司信息 | 输入手机号  | 507841 |      |    | 获理 | 反验证研 | ц   |
| 产品信息 | 当前设备号  | 10670  |      |    |    |      |     |
| 用户信息 |        |        |      |    |    |      |     |
| 更换手机 | 输入验证码  | 请输入验证码 |      |    |    |      |     |
| 更换设备 |        |        |      | 登录 |    |      |     |
| 登录账号 |        |        |      |    |    |      |     |
| 退出登陆 |        |        |      |    |    |      |     |
|      |        |        |      |    |    |      |     |
| ◇帮助  |        |        |      |    |    |      | ⊃返回 |

7、在"输入验证码"框内输入手机短信收到的验证码,点击[登录]如下图:

正德友邦

|             | ]                      |       | 登录账号 |    |  | Ô  |    |
|-------------|------------------------|-------|------|----|--|----|----|
| 公司信息        | 输人手机号 <mark>150</mark> | 7841  |      |    |  | 3秒 |    |
| 产品信息        | 当前设备号 106              | 70    |      |    |  |    |    |
| 用户信息        |                        |       |      |    |  |    |    |
| 更换手机        | 输入验证码 情知               | 前人验证码 |      |    |  |    |    |
| 更换设备        |                        |       |      | 登录 |  |    |    |
| 登录账号        |                        |       |      |    |  |    |    |
| 退出登陆        |                        |       |      |    |  |    |    |
|             |                        |       |      |    |  |    |    |
| <b>◇</b> 帮助 |                        |       |      |    |  |    | 返回 |

8、新用户注册,赠送"修车无忧"会员一年有效使用时间,如未关注'修车无忧'微信公众号的, 可在此界面截屏下来,使用手机微信扫描二维码关注注册即可。点击[确定]如下图:

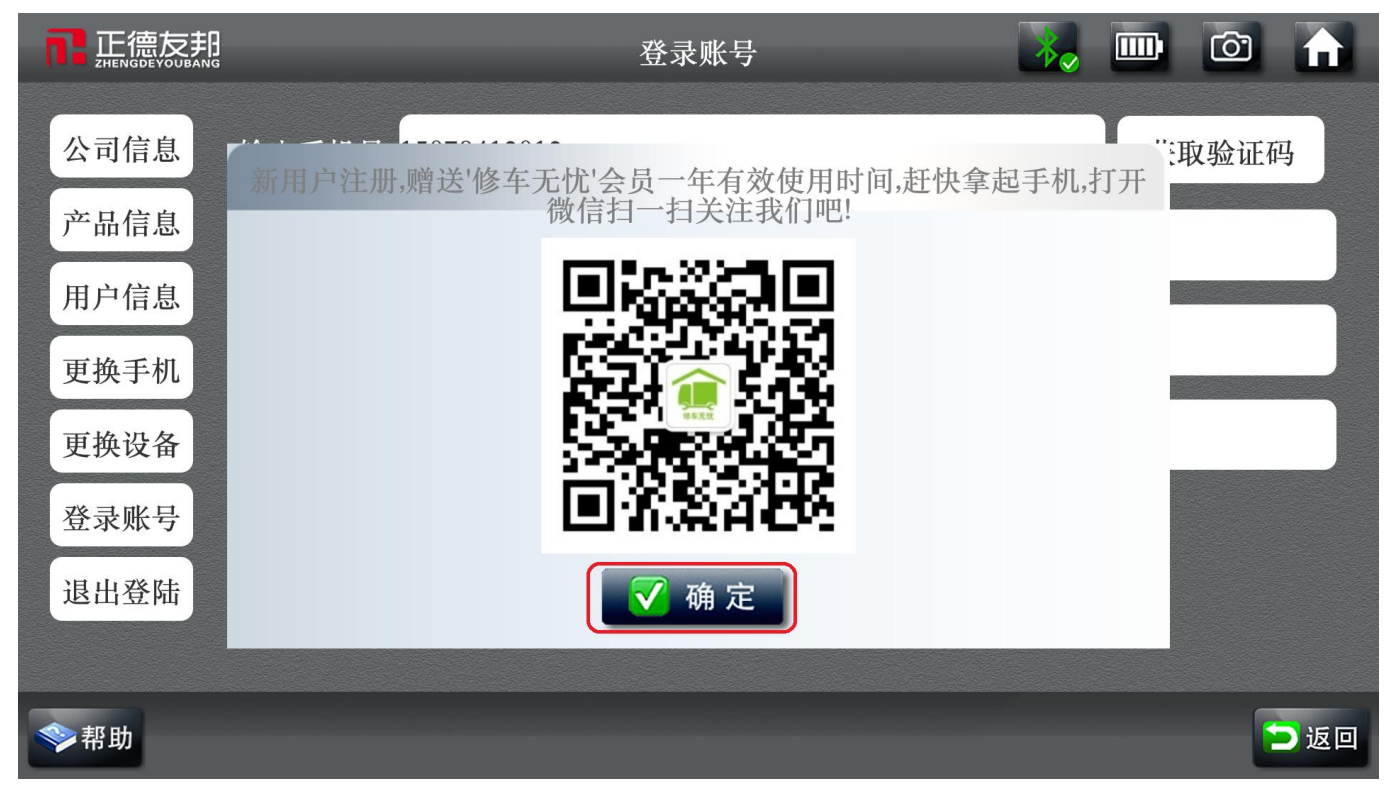

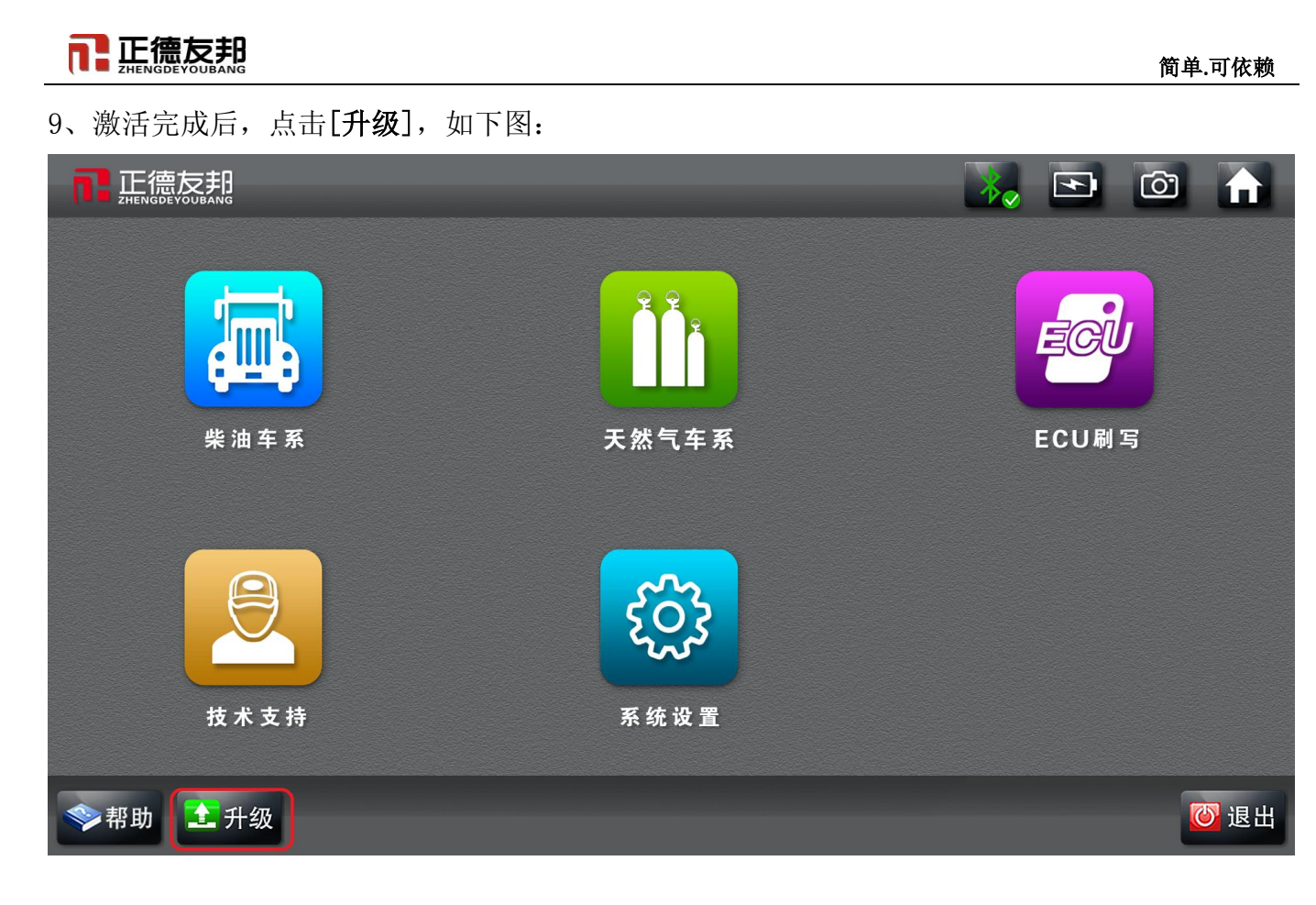

10、进入升级包界面选择自己所需要的升级包并点击下载,下载成功后自动升级,升级成功,点击返回 【注意:在下载过程中请勿返回,等待下载完成升级成功后再返回】

|           |             |              | 💦 💽 |     |
|-----------|-------------|--------------|-----|-----|
| 电控系统      |             | 博世V2.000     |     |     |
| 发动机系统     | BUSCH<br>博世 |              |     | 0%  |
| 车型系统      |             | 德尔福系统V2.000  |     | 0%  |
| 工程机械      | 德尔福系统       |              |     |     |
| OBD诊断     | 衡阳南岳        | 衡阳南击 V 2.000 |     | 0%  |
| 天然气系统     | DENSO       | 电装系统V2.000   |     |     |
| ECU刷写     | 电装系统        |              |     | 0%  |
| 📕 全选 👤 下载 | ŧ           |              |     | う返回 |

# 11、退出升级界面进入自己刚才所下载的车型的界面

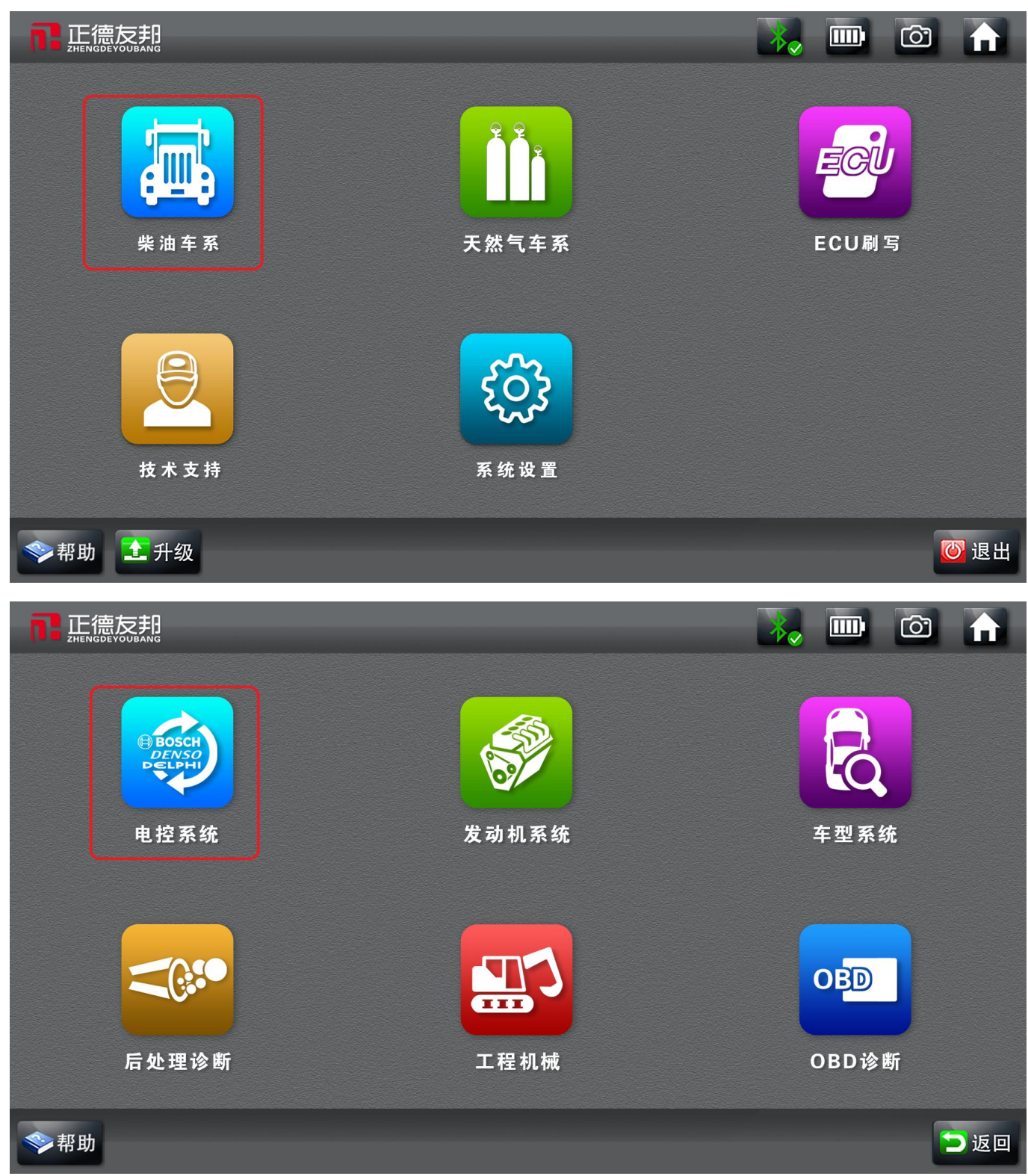

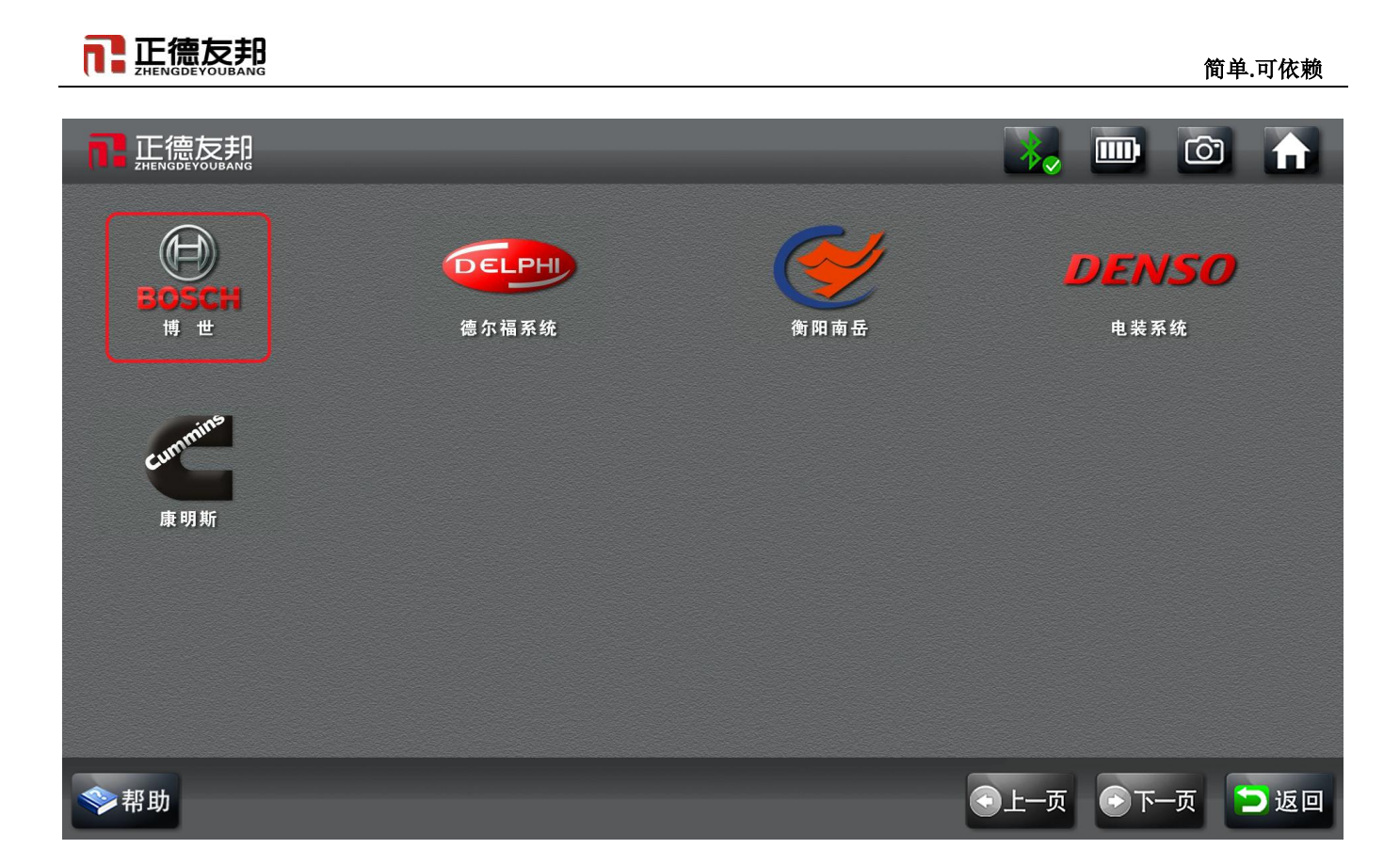

## 二、更换手机号流程

1、点击[系统设置],如下图:

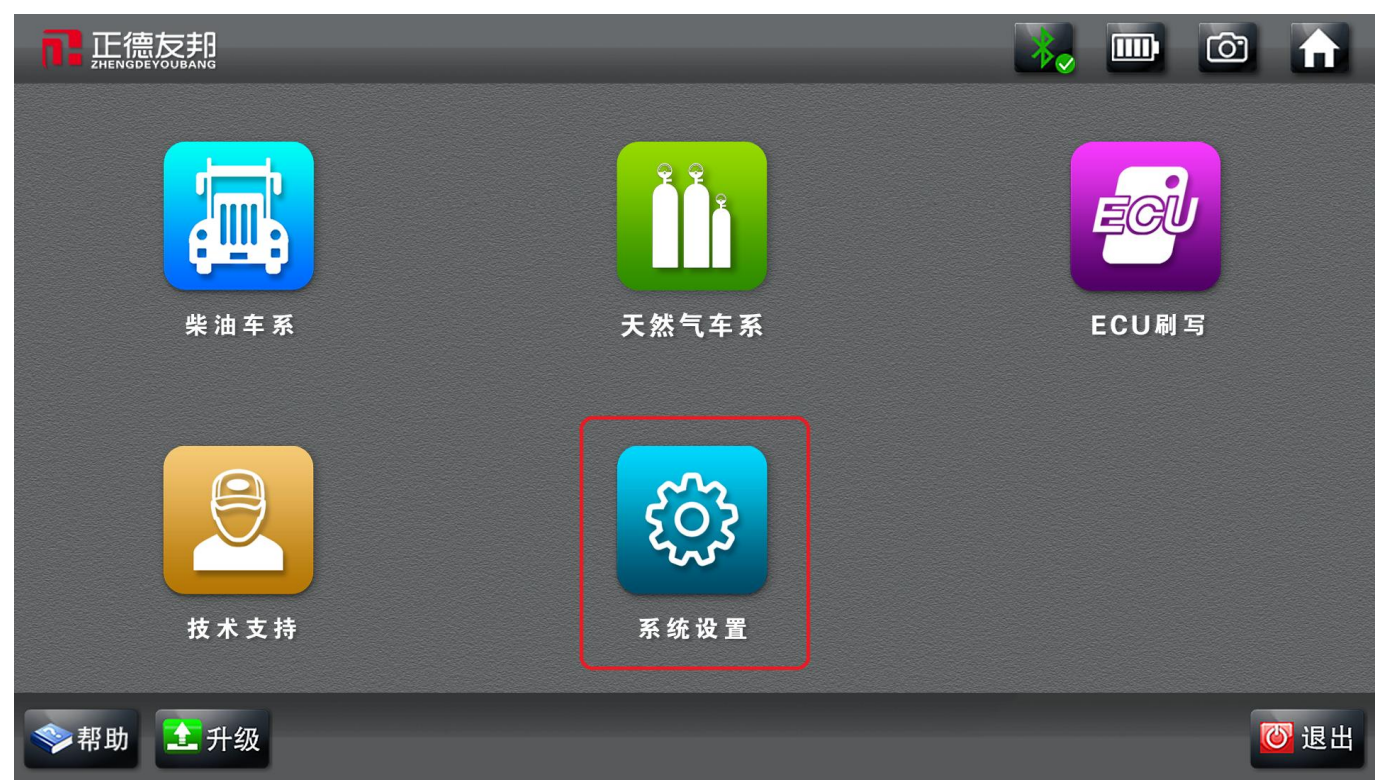

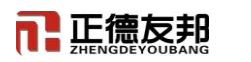

#### 2、点击[**更换手机]**,如下图:

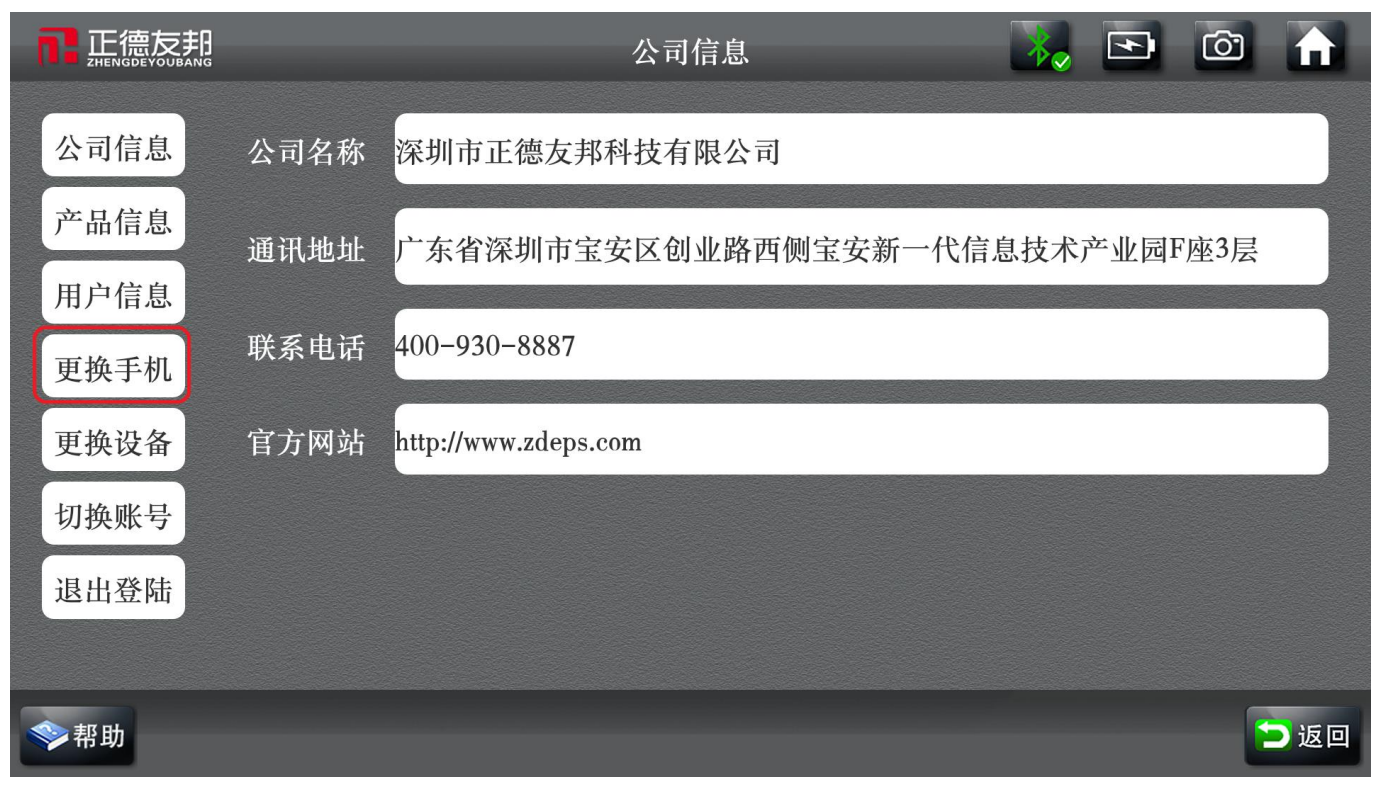

3、需验证当前邦定的手机号码,按下图中的步骤进行操作:

| 正德友邦<br>ZHENGDEYOUBANG | 验证当前手机                |       |
|------------------------|-----------------------|-------|
| 公司信息 旧的手               | 机号 1507841            | 获取验证码 |
| 产品信息 第一 输入验            | <b>步</b><br>证码 请输入验证码 |       |
| 用户信息                   | 第三步:                  |       |
| 更换手机                   | 验证                    |       |
| 更换设备                   |                       |       |
| 切换账号                   |                       |       |
| 退出登陆                   |                       |       |
|                        |                       |       |
| ◆帮助                    |                       | → 返回  |

4、验证新手机号码,按下图中的步骤进行操作:

正德友邦

|      |               | 验         | 证新手机 |    |     |    | (ô') |     |
|------|---------------|-----------|------|----|-----|----|------|-----|
| 公司信息 | 第一步:<br>新的手机号 | 青输人新的手机号码 | ļ    |    | 第二步 | 获取 | 文验证研 | ц.  |
| 产品信息 | 第三步: 输入验证码    | 青输入验证码    |      |    |     |    |      |     |
| 用户信息 |               | 第四步:      | ;    |    |     |    |      |     |
| 更换手机 |               |           |      | 确定 |     |    |      |     |
| 更换设备 |               |           |      |    |     |    |      |     |
| 切换账号 |               |           |      |    |     |    |      |     |
| 退出登陆 |               |           |      |    |     |    |      |     |
|      |               |           |      |    |     |    |      |     |
| ◇帮助  |               |           |      |    |     |    |      | 」返回 |

更换手机号完成,现可正常使用!

### 三、更换设备(VCI 盒)流程

首先把 USB 数据线连接上,然后点击打开[正德友邦]诊断软件

1、根据提示点击[确定],如下图:

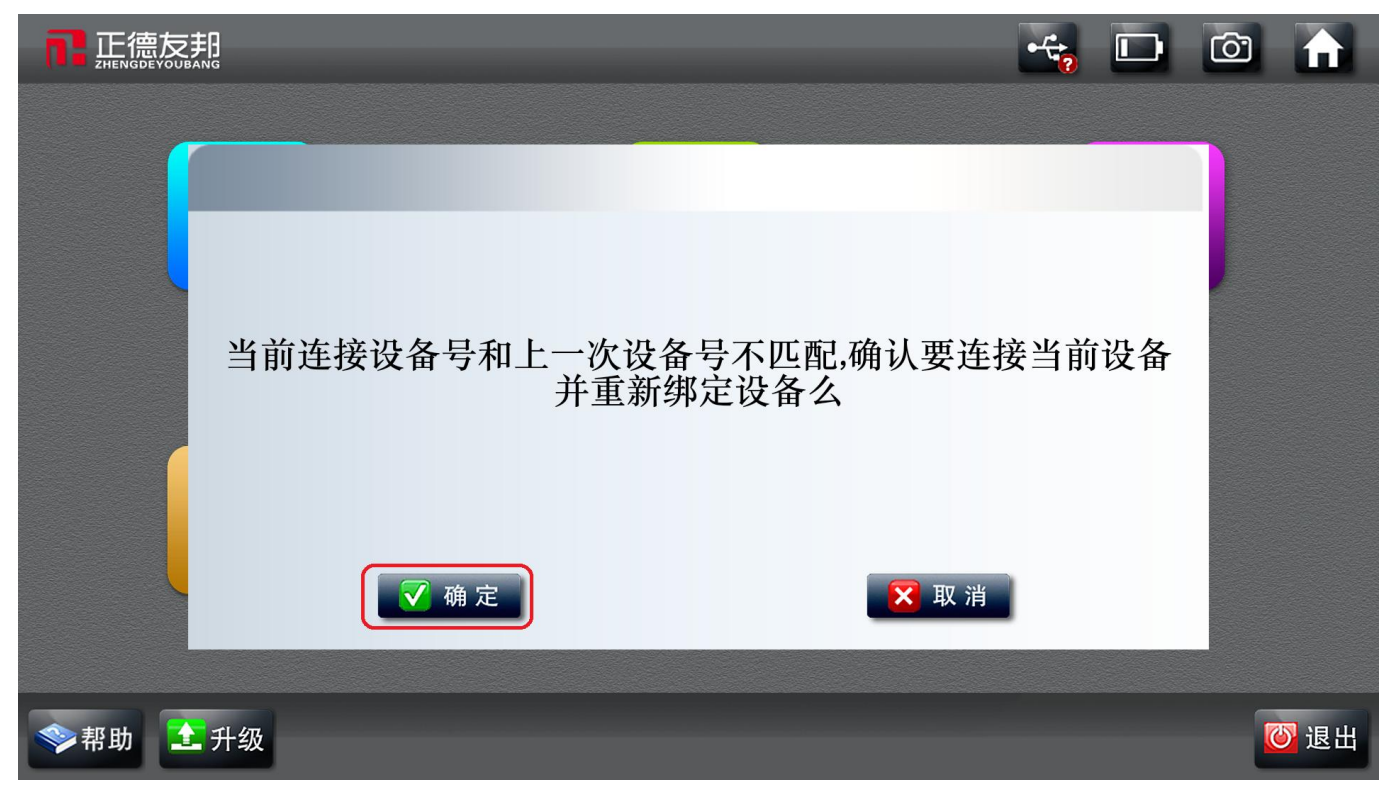

2、按下图中的步骤进行操作:

|             |         |             | 更换设备 |    | *    | <ul> <li>T</li> </ul> |    |
|-------------|---------|-------------|------|----|------|-----------------------|----|
| 公司信息        | 输入手机号 1 | 507841      |      | 9  | ₩-₩- | 获取验证码                 | ;  |
| 产品信息        | 第二步:    | 青输人验证码      |      |    |      |                       |    |
| 用户信息        |         |             |      |    |      |                       |    |
| 更换手机        | 新的设备号 1 | 0670        |      |    |      |                       |    |
| 更换设备        |         | <b>第二</b> 辺 |      | 确定 |      |                       |    |
| 切换账号        |         |             |      |    |      |                       |    |
| 退出登陆        |         |             |      |    |      |                       |    |
|             |         |             |      |    |      |                       |    |
| <b>◇</b> 帮助 |         |             |      |    |      |                       | 返回 |

更换设备成功,现可正常使用!